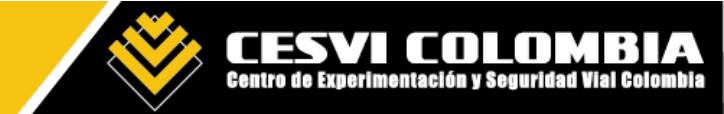

Manual de Ingreso y Navegación

Respetado estudiante

Ingrese a la pagina https://www.cesvicolombia.com/, siga las siguientes intrucciones:

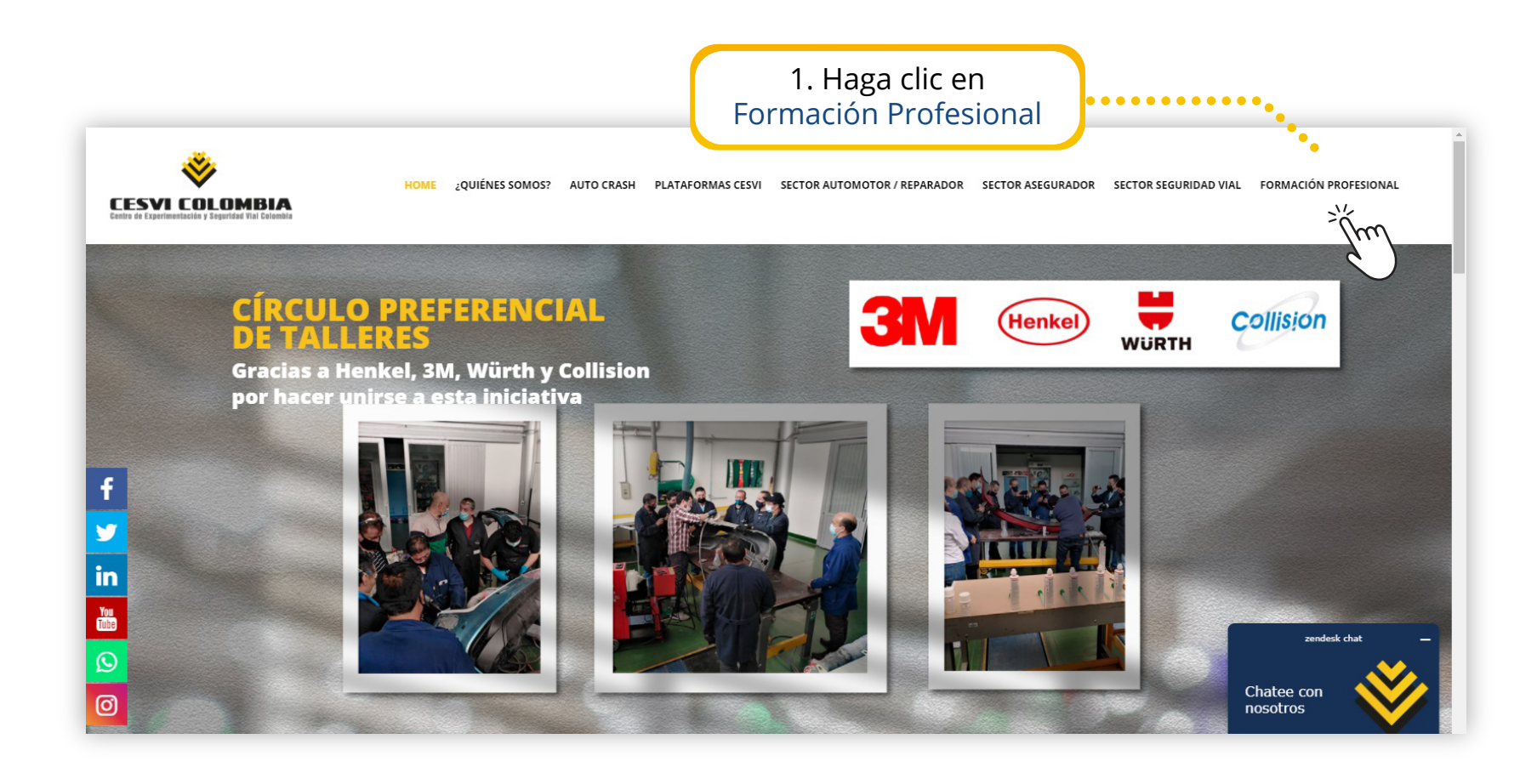

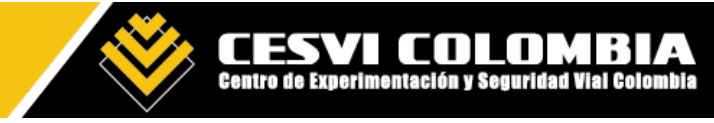

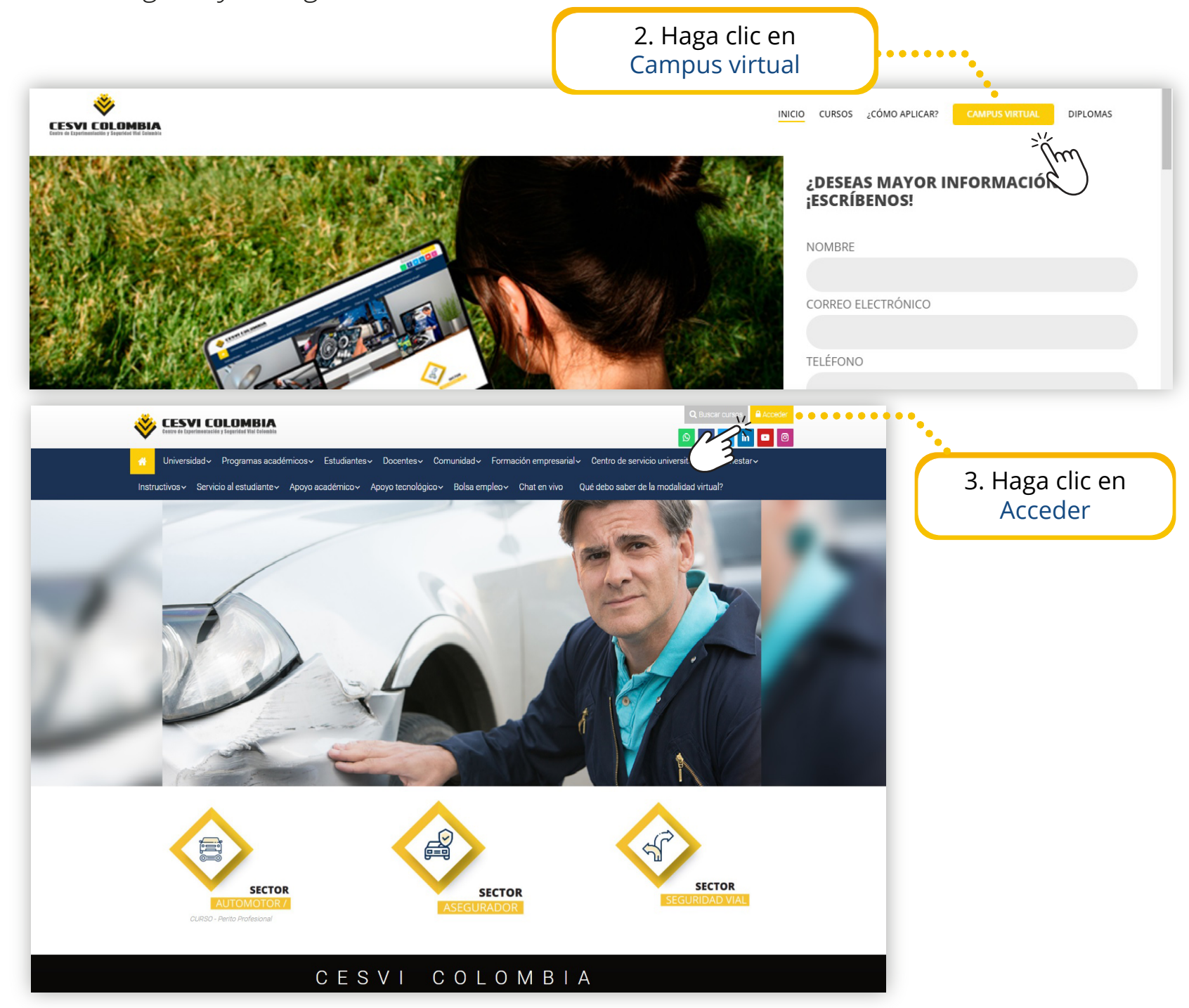

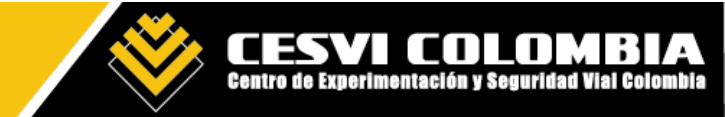

| CESVI COLOMBIA<br>Centro do Experimontación y Seguridad Vial Colombia                                                                                                    | Q Buscar cursos                                                                              |
|----------------------------------------------------------------------------------------------------|----------------------------------------------------------------------------------------------|
| Universidad - Programas académicos - Estudiante                                                                                                    | es~ Docentes~ Comunidad~ Formación empresarial~ Centro de servicio universitario~ Bienestar~ |
| Instructivos V Servicio al estudiante V Apoyo académico V                                                                                                    | Apoyo tecnológico Bolsa empleo Chat en vivo Qué debo saber de la modalidad virtual?          |
| Página Principal > Iniciar sesión en el sitio estudiante estudiante Recordar nombre de usuario Acceder ¿Olvidó su nombre de usuario o contraseña? Las 'Cookies' deben estar habilitadas en su navegador ? | 4. Ingrese usuario y contraseña enviados en el correo de bienvenida y haga clic en acceder   |

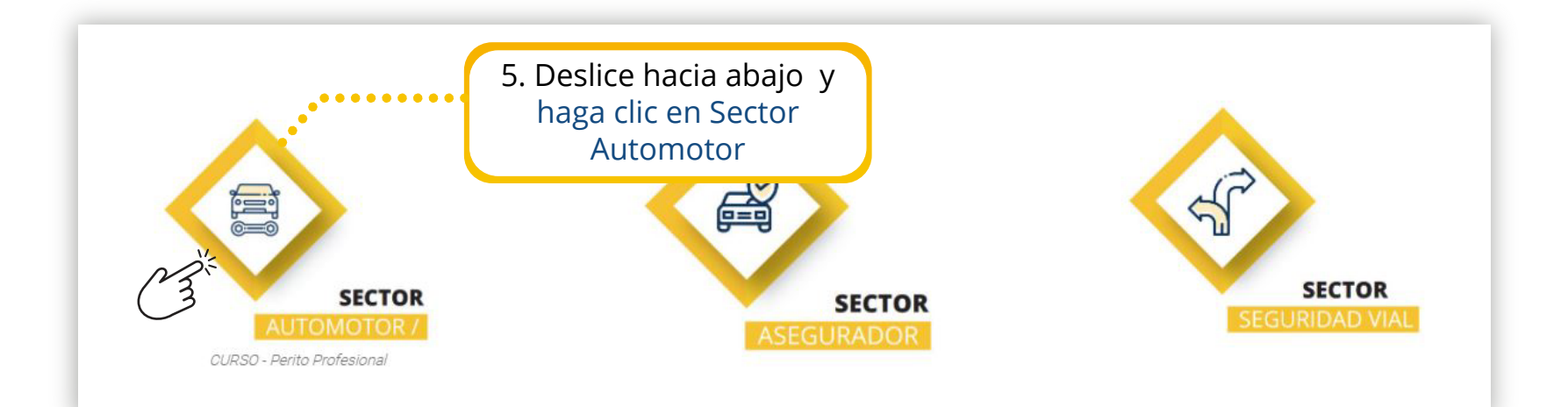

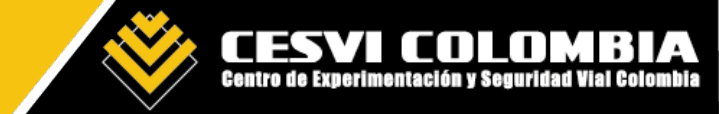

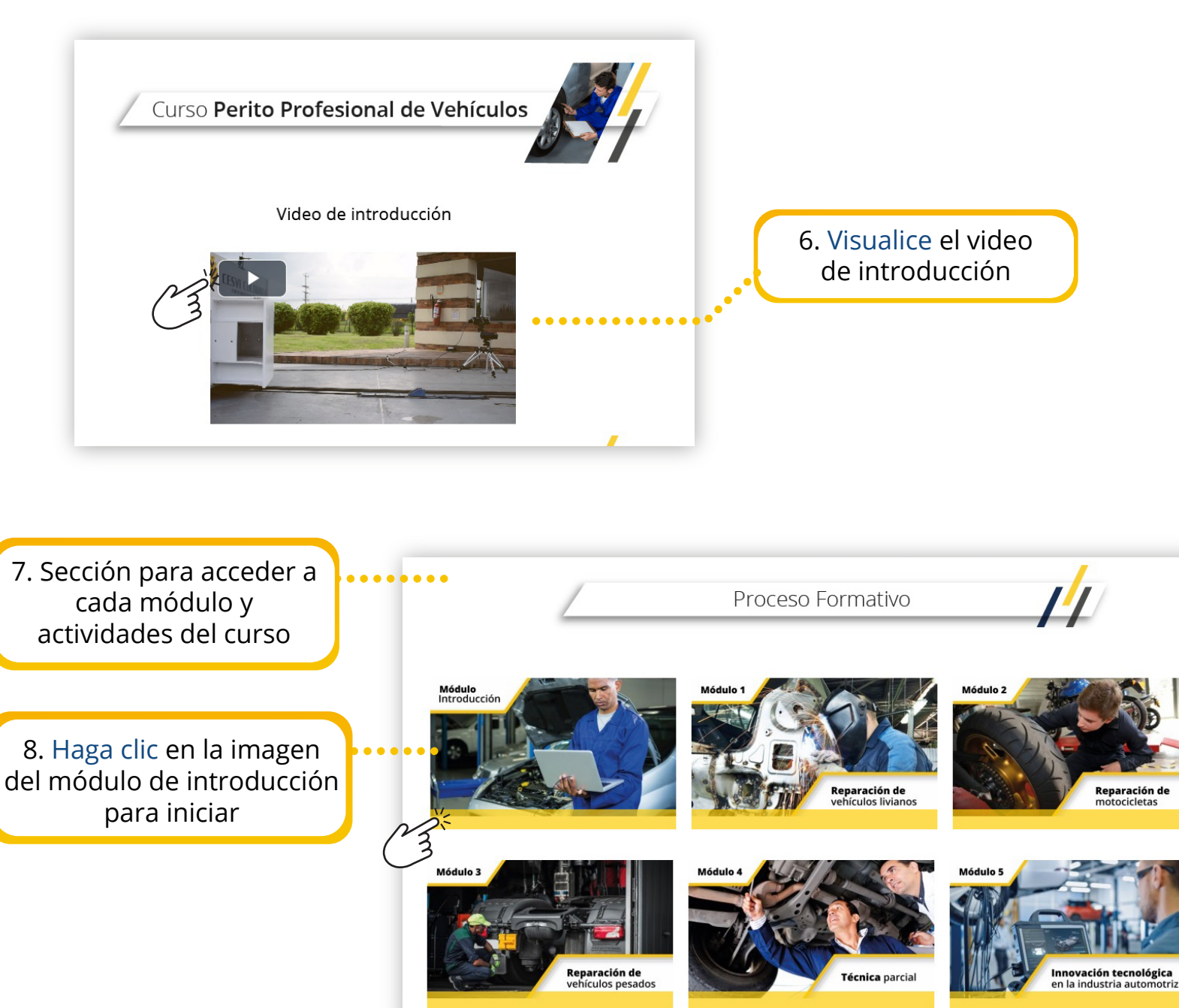

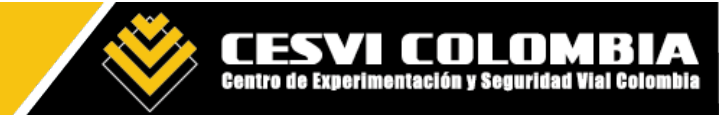

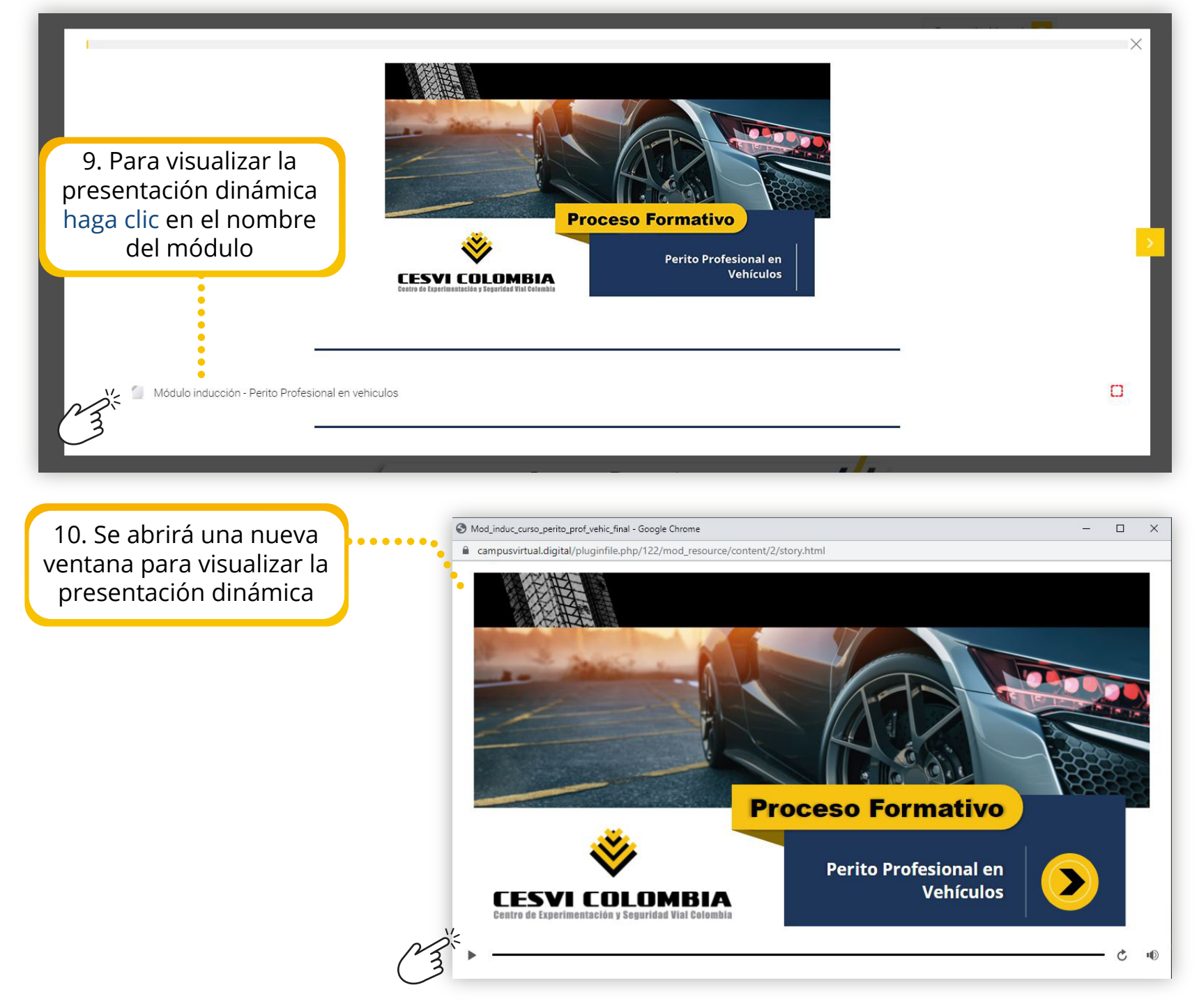

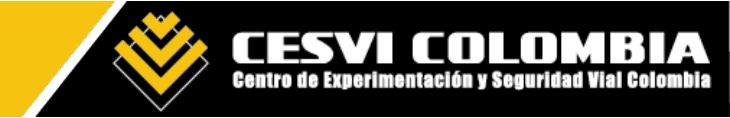

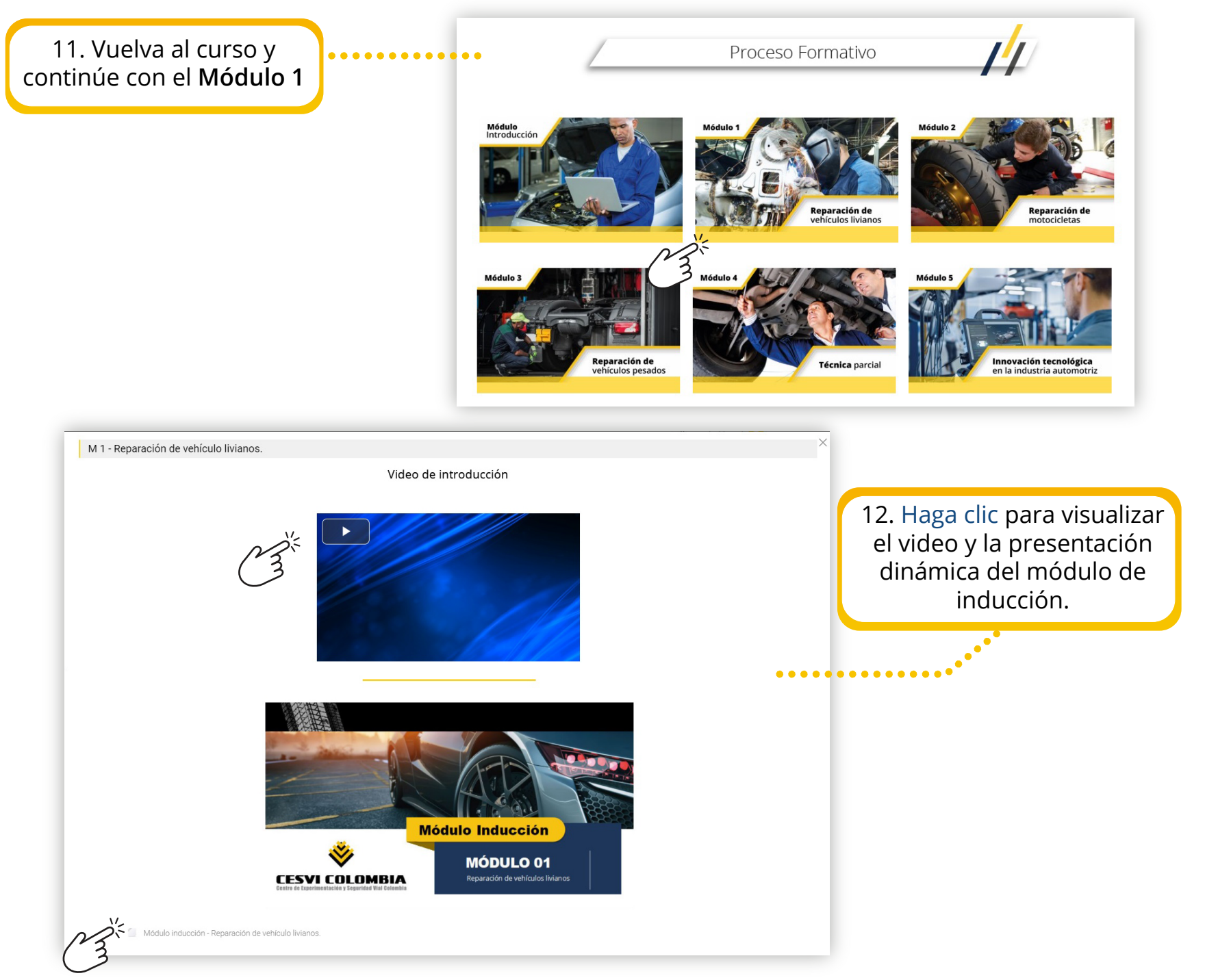

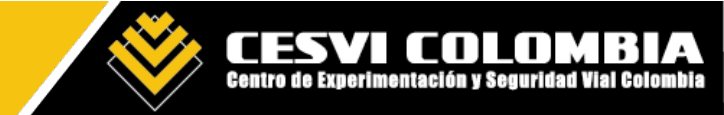

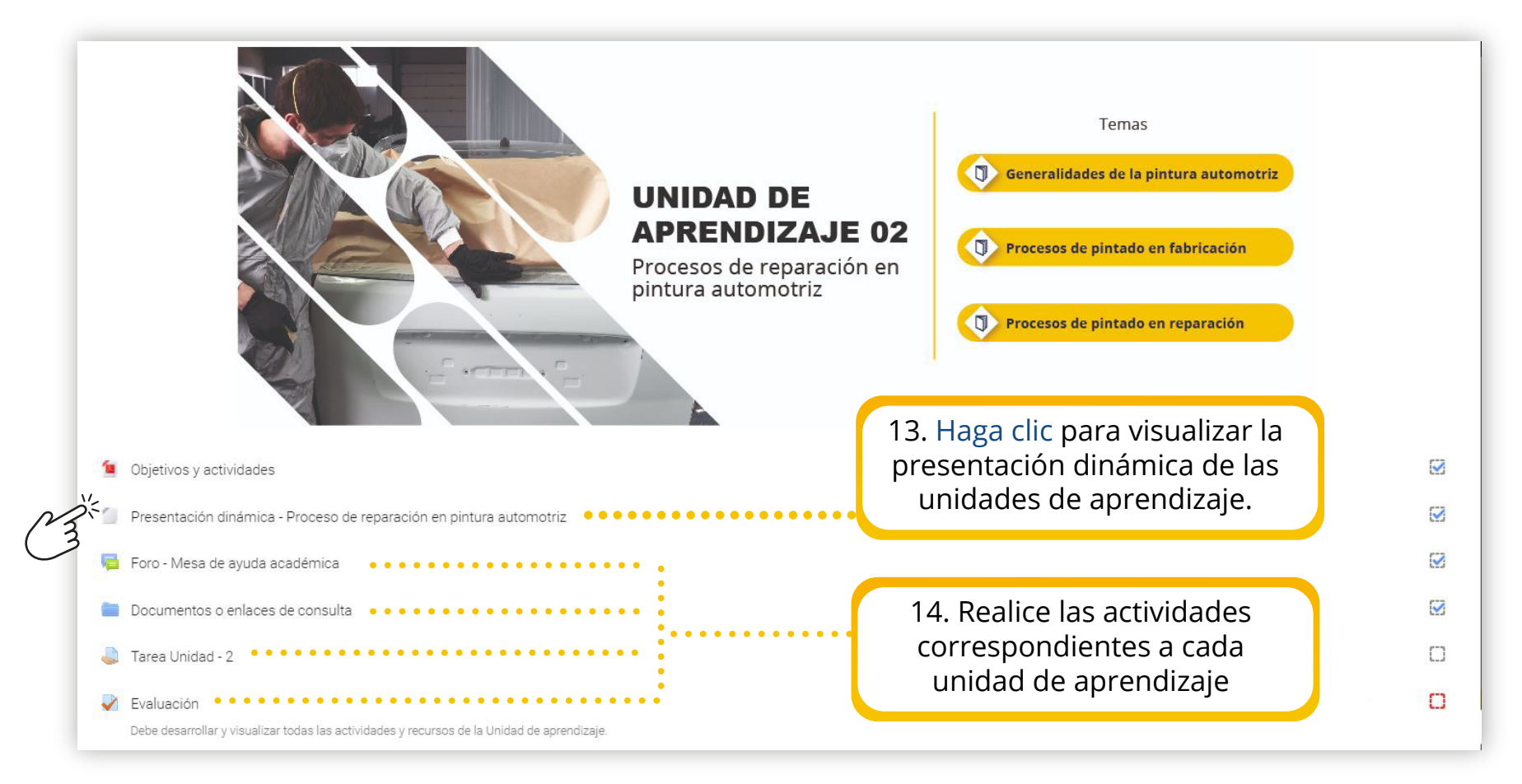

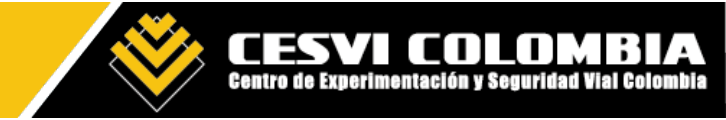

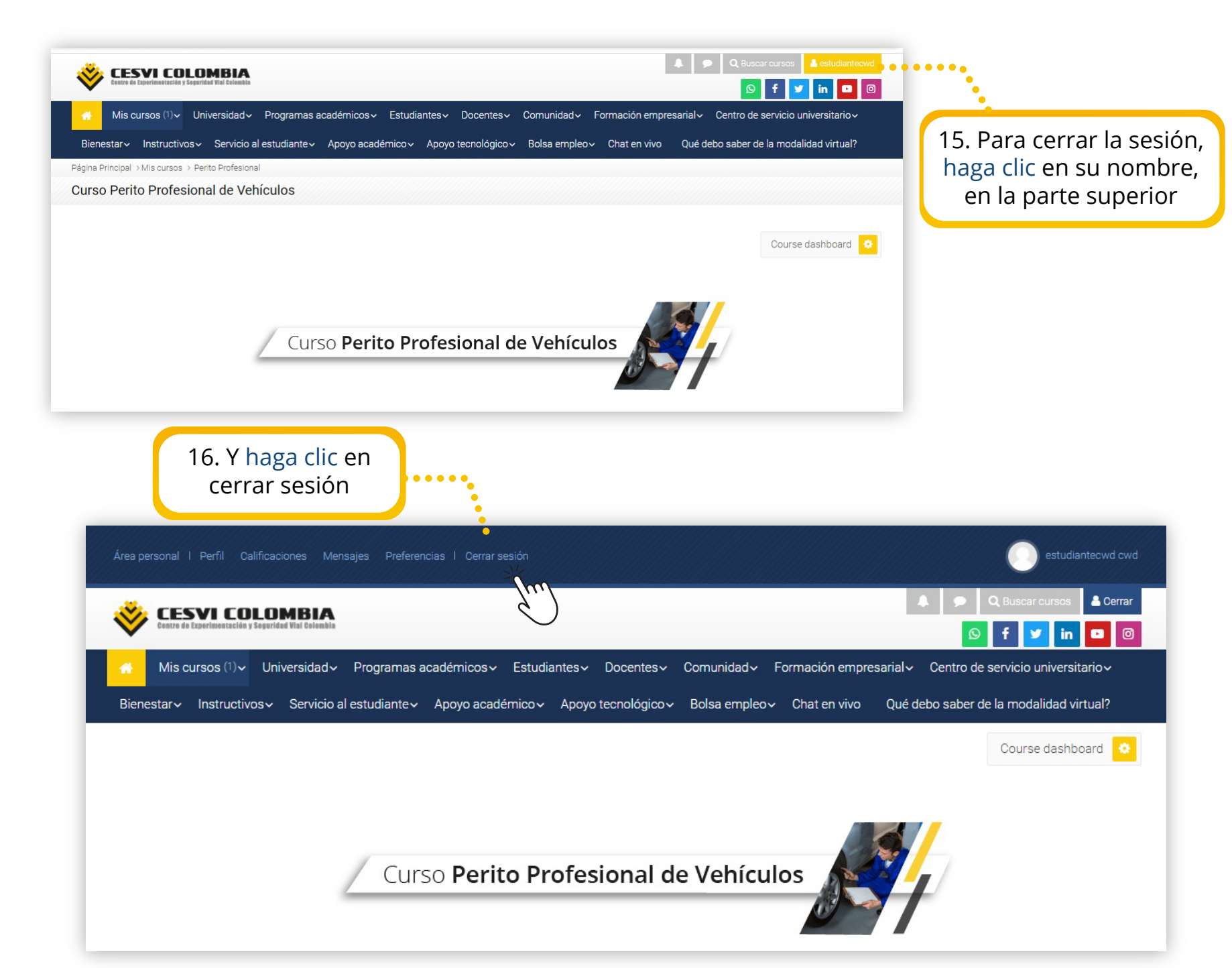